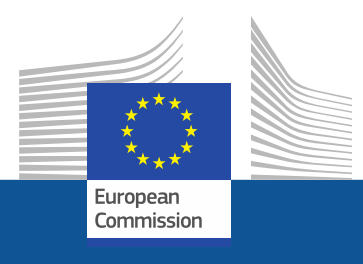

# Smjernice za registraciju

Kako se registrirati na stranicama portala F-Gas i sustava licenciranja fluorougljikovodika

Studeni 2021.

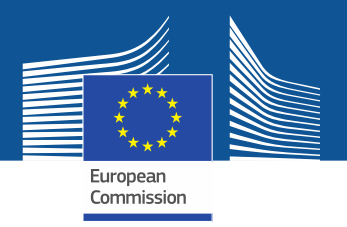

## Pravni zahtjevi

Portal F-Gas i sustav licenciranja fluorougljikovodika uspostavljeni su u skladu s člankom 17. <u>Uredbe (EU) br. 517/2014 o fluoriranim stakleničkim plinovima</u> i <u>Provedbenom uredbom Komisije (EU) 2019/661 od 25. travnja 2019. o</u> <u>osiguravanju neometanog funkcioniranja elektroničkog registra kvota za stavljanje</u> <u>fluorougljikovodika na tržište</u>. Trgovačka društva izvan EU-a trebala bi obratiti pozornost i na <u>Provedbenu uredbu Komisije (EU) 2021/980 od 17. lipnja 2021.</u>

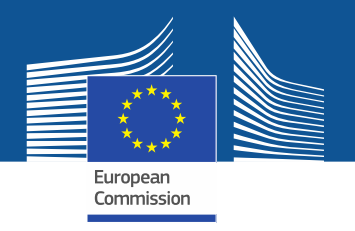

https://ec.europa.eu/clima/eu-action/fluorinated-greenhouse-gases/f-gas-portal-hfc-licensingsystem-quota-allocation-authorisation-and-reporting\_en

| Home About us Y Climate change Y EU Action Y Citizens Y News & Your Voice Y Contract & Grants Y |  |
|-------------------------------------------------------------------------------------------------|--|
|-------------------------------------------------------------------------------------------------|--|

European Commission > ... > EU Action > Fluorinated greenhouse gases > F-gas Portal & HFC Licensing System: Quota allocation, authorisation and reporting

Portalu F-Gas i sustavu licenciranja fluorougljikovodika pristupite izravno sa stranice Glavne uprave CLIMA...

# F-gas Portal & HFC Licensing System: Quota allocation, authorisation and reporting

This page provides information on

- · Import and export licensing requirements
- · Quota allocation for bulk HFC importers and producers
- Quota authorisation for importers of HFC-precharged equipment

# Import and export licensing requirements

Prior to carrying out any activities that fall under Regulation (EU) 517/2014 [EN] •••• (the 'F-gas Regulation') the undertaking shall register in the F-gas Portal & HFC licensing system.

This is mandatory for companies to receive a quota, for importers of equipment containing HFCs, and for all entities supplying or receiving exempted gases such as those hydrofluorocarbons (HFCs) imported for destruction, for use as feedstock, directly exported in bulk, as well as for use in military equipment, in semiconductor manufacture or for metered dose inhalers (MDIs).

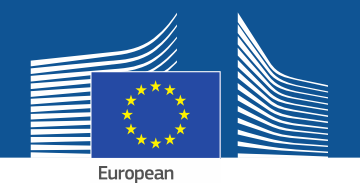

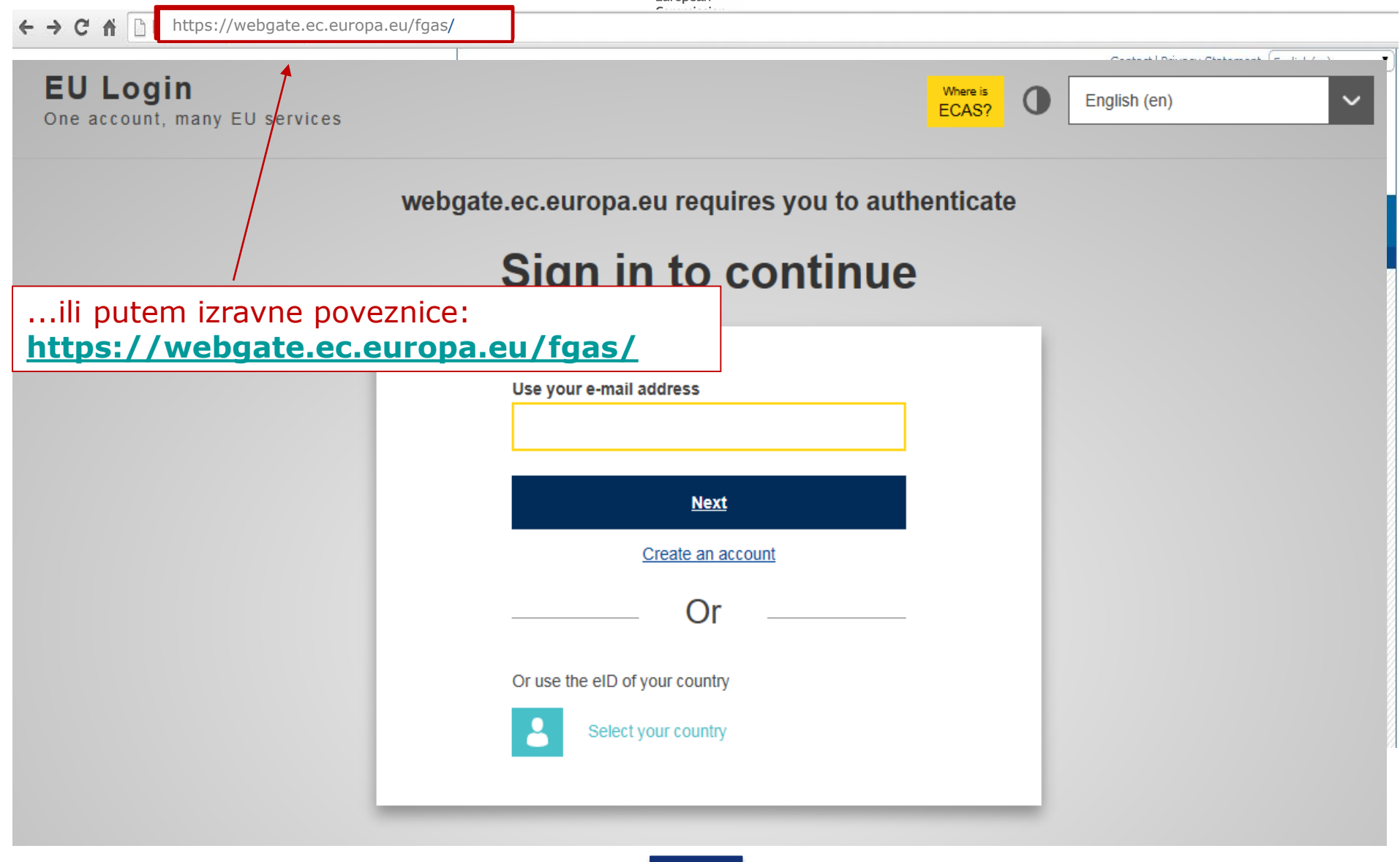

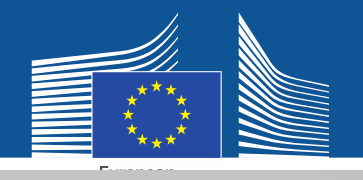

## EU Login One account, many EU services

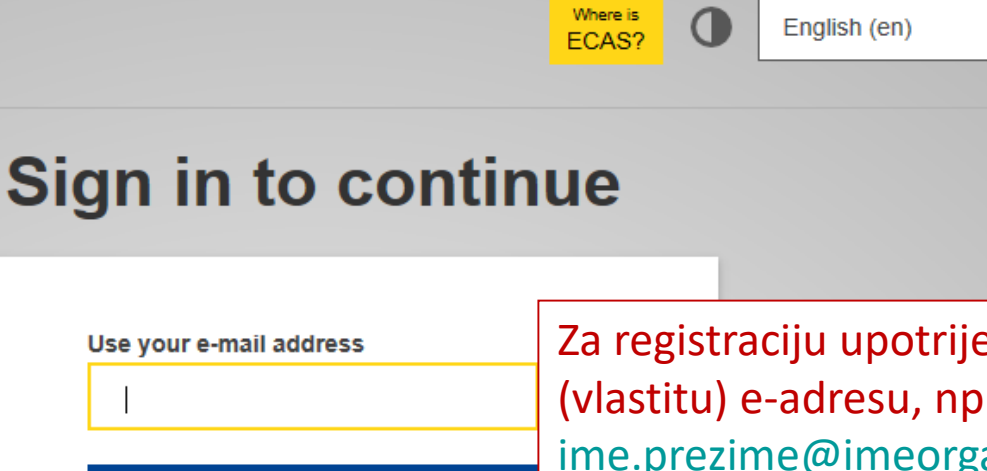

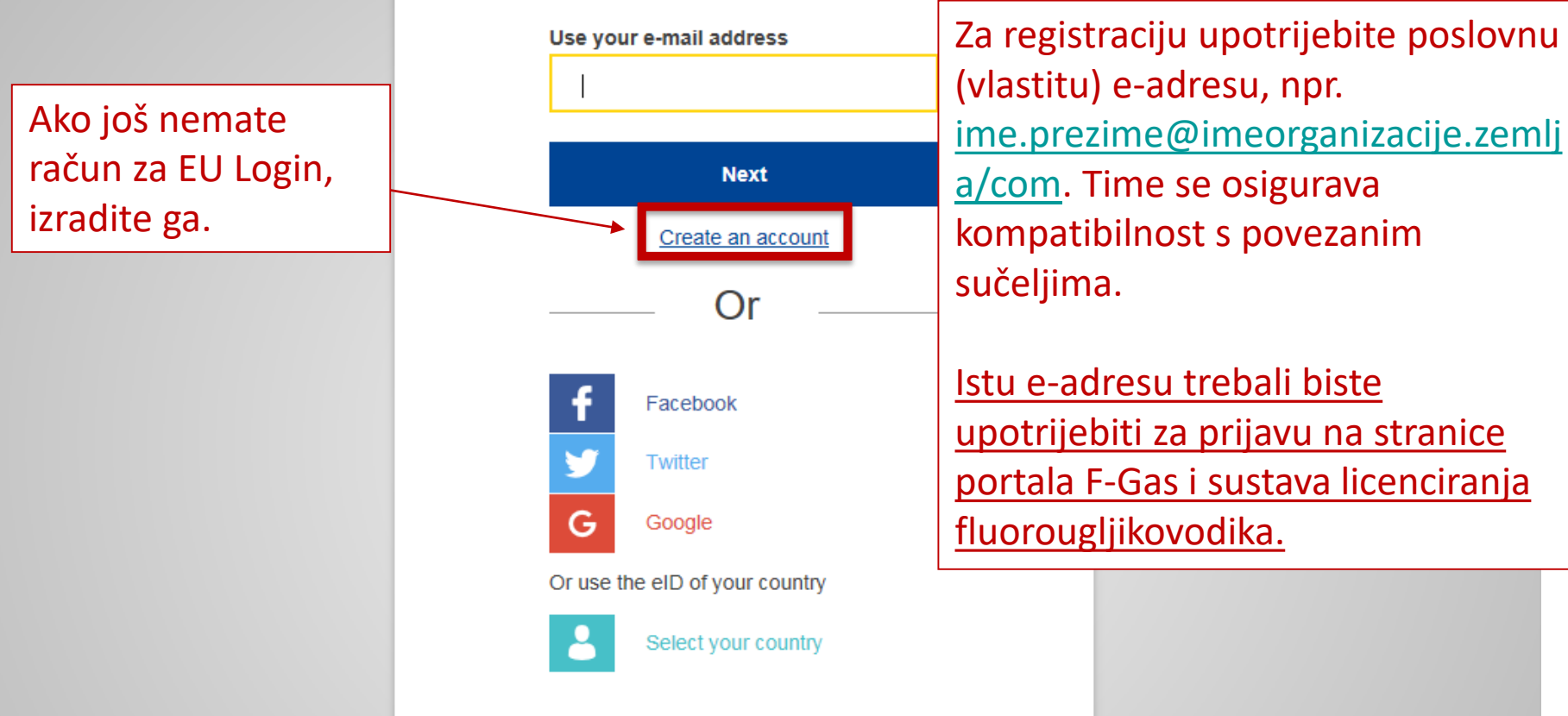

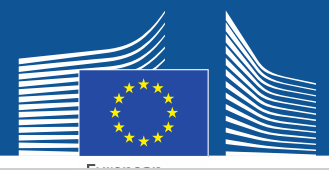

## **Create an account**

Unesite podatke za registraciju. E-adresa bi trebala biti ista kao za EU Login i trebala bi biti poslovna vlastita adresa: <u>ime.prezime@imeorganizacij</u> <u>e.zemlja/com</u>.

Dodatne informacije o sigurnosti podataka pronađite na: https://webgate.ec.europa.e u/ods2/static/documents/fga s/security-statement-fgasportal.pdf

#### Help for external users

First name

Anna

Last name

Smith

#### E-mail

Anna.Smith@companyname.com

Confirm e-mail

Anna.Smith@companyname.com

#### E-mail language

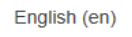

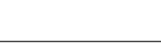

#### Enter the code

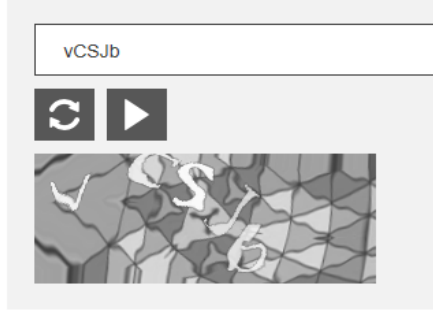

By checking this box, you acknowledge that you have read and understood the <u>privacy statement</u>

Create an account

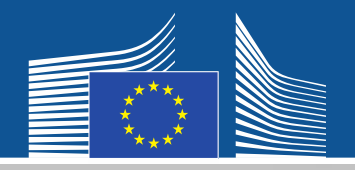

### EU Login One account, many EU services

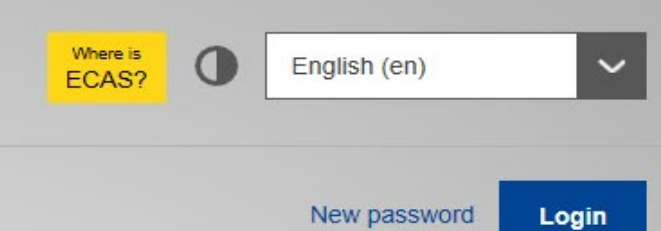

Primit ćete eporuku s potvrdom registracije.

# **Create an account**

Thank you for registering, you will receive an e-mail allowing you to complete the registration process.

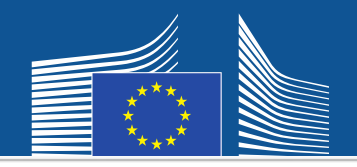

← → C ☆ https://webgate.ec.europa/fgas/ Contact | Privacy Statement | English (en) v **EU** Login Where is English (en) ECAS? One account, many EU services Zatim se vratite na webgate.ec.europa.eu requires you to authenticate navedenu Sign in to continue internetsku stranicu, prijavite se novom lozinkom i bit ćete preusmjereni na Use your e-mail address portal F-Gas i sustav licenciranja fluorougljikovodika. Next Create an account Or Or use the eID of your country Select your country

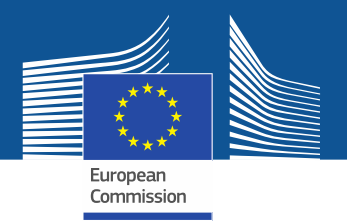

WELCOME USER 3 USER 3

LOGOUT

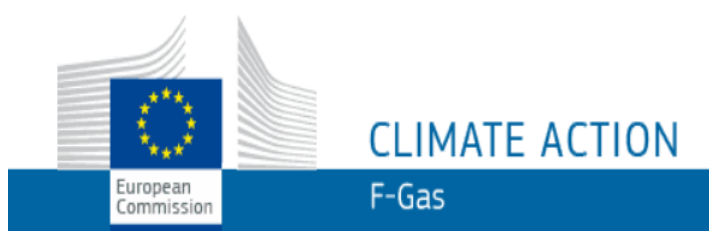

European Commission > Climate Action > Policies > Fluorinated Gases > Portal

## WELCOME TO THE FGAS PORTAL

Pri prvoj prijavi u sustav morat ćete provjeriti je li vaše trgovačko društvo već registrirano. Unesite PDV broj i kliknite na "CHECK".

The FGAS Portal is an electronic system that allows you to

(i) register in the HFC Registry,

(ii) apply for HFC quotas, have quotas allocated to you and manage your quotas,

(iii) report on fluorinated greenhouse gases, according to the F-Gas Regulation (Regulation (EC) No 517/2014).

### CHECK IF YOUR ORGANISATION IS ALREADY REGISTERED

To start using the FGAS Portal please check first if your organisation is already registered. Depending on your type of organisation you have to provide either your VAT number or your reference number and then click on the check button.

| ARE YOU REPRESENTING A COMPANY?                                                                                                    |                                                                                           | ARE YOU RE-PRESENTING A CUSTOMS AUTHORITY? |  |                                                                                                    |
|----------------------------------------------------------------------------------------------------|-------------------------------------------------------------------------------------------|--------------------------------------------|--|----------------------------------------------------------------------------------------------------|
| PROVIDE THE VAT NUMBER OF YOUR UNDERTAKING<br>(ONLY FOR EU COMPANIES FOR NON-EU COMPANIES I<br>(W)<br>CHECK<br>If you are a non EU company <u>register here</u> . | Ako predstavljate <u>trgova</u><br><u>društvo izvan EU-a</u> ,<br>registrirajte se ovdje, | PROVIDE TH                                 |  | <u>Carinska tijela:</u> Provjerite je li<br>vaš referentni broj već<br>registriran. Unesite ga i kliknite<br>na "CHECK". |

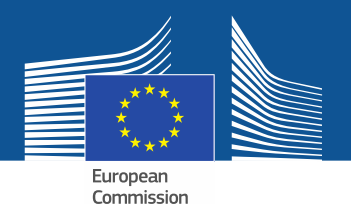

WELCOME USER 3 USER 3

LOGOUT

## CLIMATE ACTION European

F-Gas

European Commission > Climate Action > Policies > Fluorinated Gases > Portal

## WELCOME TO THE FGAS PORTAL

The FGAS Portal is an electronic system that allows you to

(i) register in the HFC Registry,

Commission

(ii) apply for HFC quotas, have guotas allocated to you and manage your quotas,

(iii) report on fluorinated greenhouse gases, according to the F-Gas Regulation (Regulation (EC) No 517/2014).

#### CHECK IF YOUR ORGANISATION IS ALREADY REGISTERED

To start using the FGAS Portal please check first if your organisation is already registered. Depending on your type of organisation you have to provide either your VAT number or your reference number and then click on the check button.

#### ARE YOU RE-PRESENTING A CUSTOMS AUTHORITY? ARE YOU REPRESENTING A COMPANY? PROVIDE THE REFERENCE NUMBER OF YOUR CUSTOMS AUTHORITY PROVIDE THE VAT NUMBER OF YOUR UNDERTAKING (ONLY FOR EU COMPANIES, FOR NON-EU COMPANIES USE LINK BELOW). (What is VAT?) BE123456789 CHECK CHECK YOU ARE NOT REGISTERED IN THE FGAS PORTAL. PROCEED WITH THE REGISTRATION OF YOUR ORGANISATION. **REGISTER NEW ORGANISATION**

Nakon što sustav utvrdi da društvo/carinsko tijelo nije registrirano u sustavu, nastavite s registracijom.

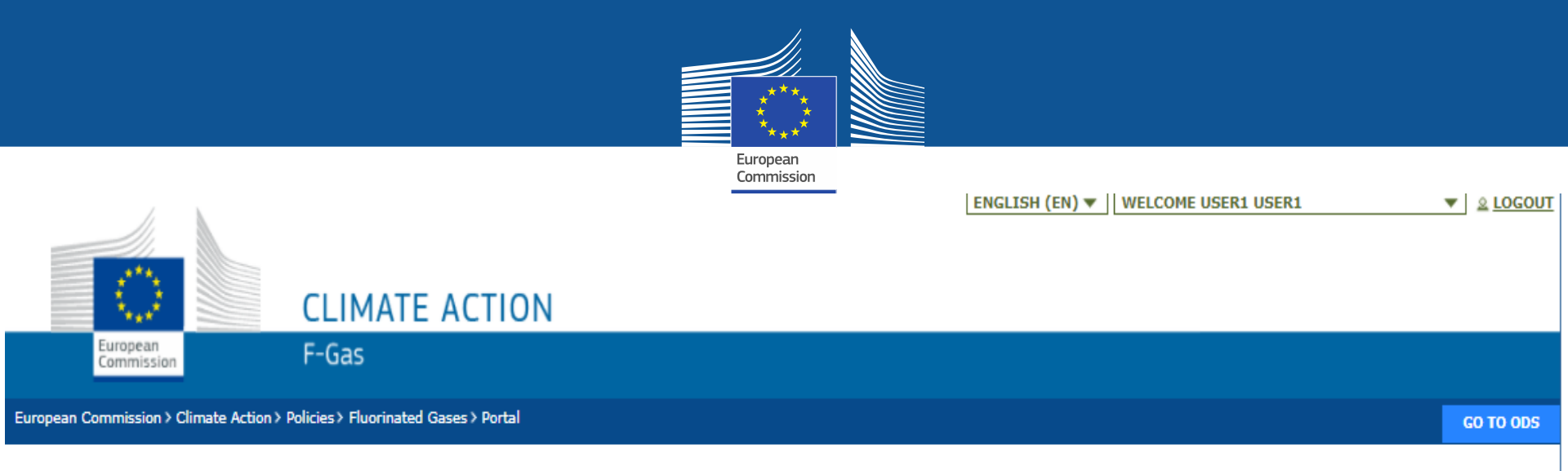

## **REGISTRATION FORM**

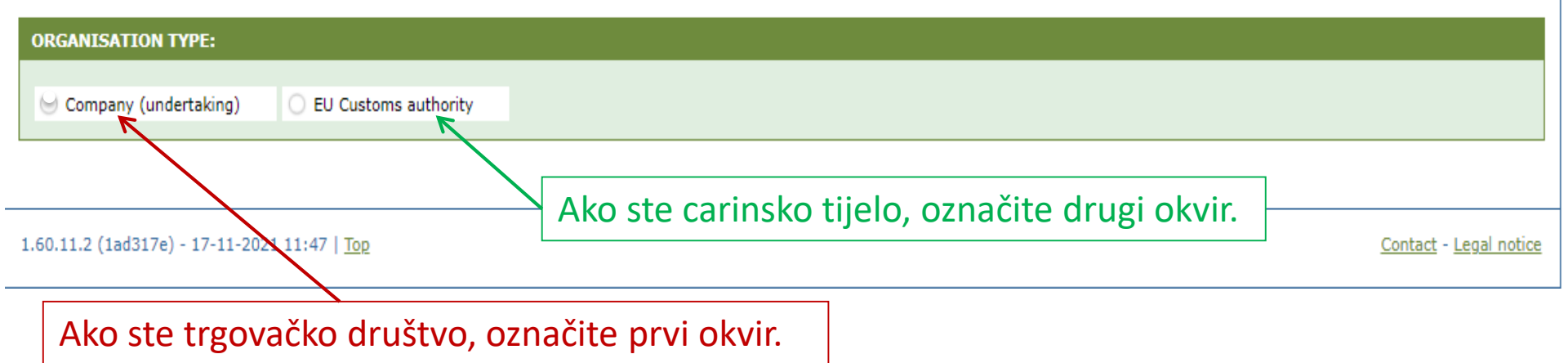

Od <u>carinskih se tijela</u> traži da navedu svoj referentni broj (ne PDV broj).

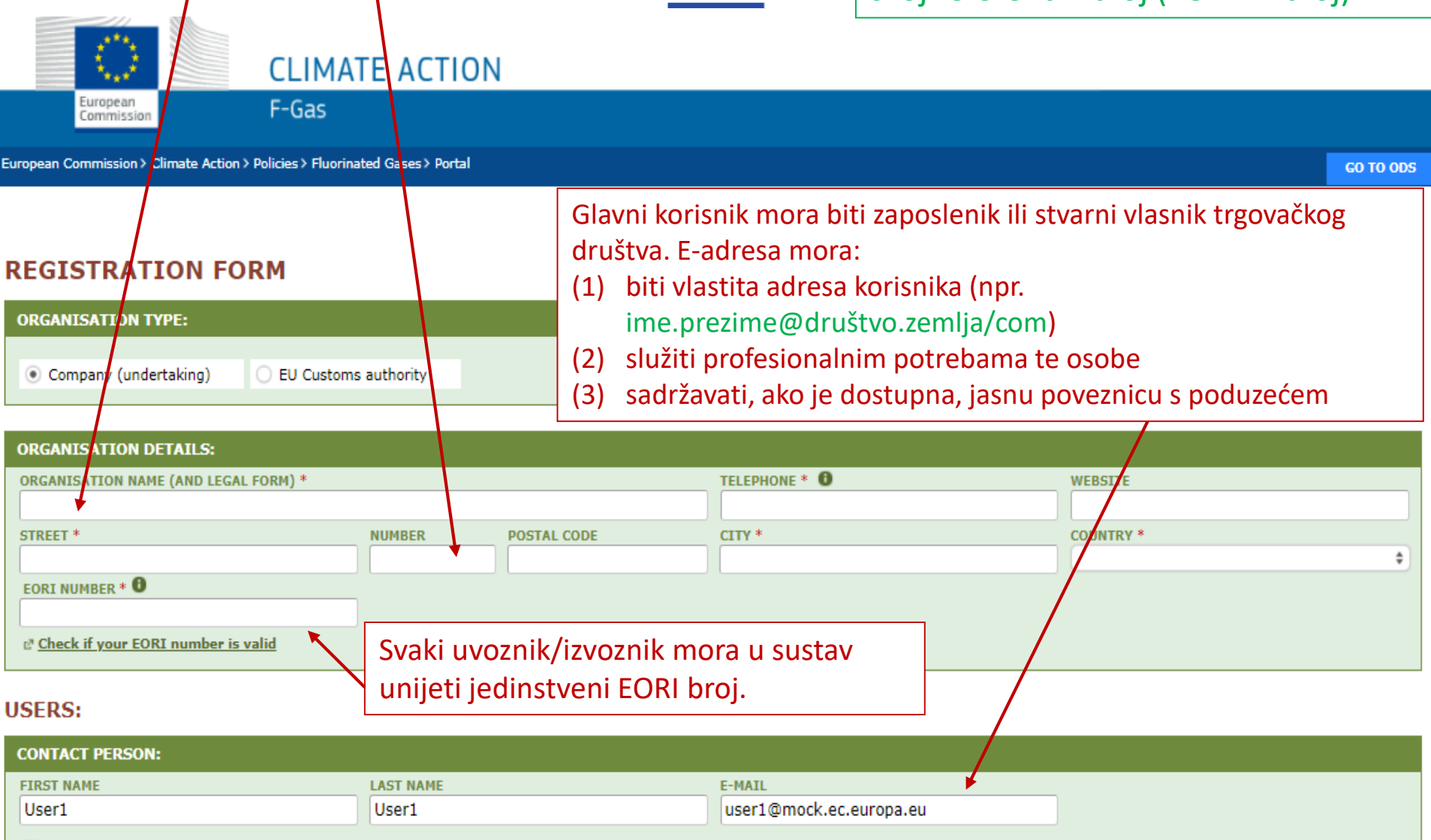

European

Commission

I have the authority to perform all obligations and relevant activities related to the registry on behalf of the registered undertaking such that they become legally binding

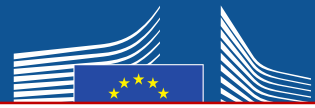

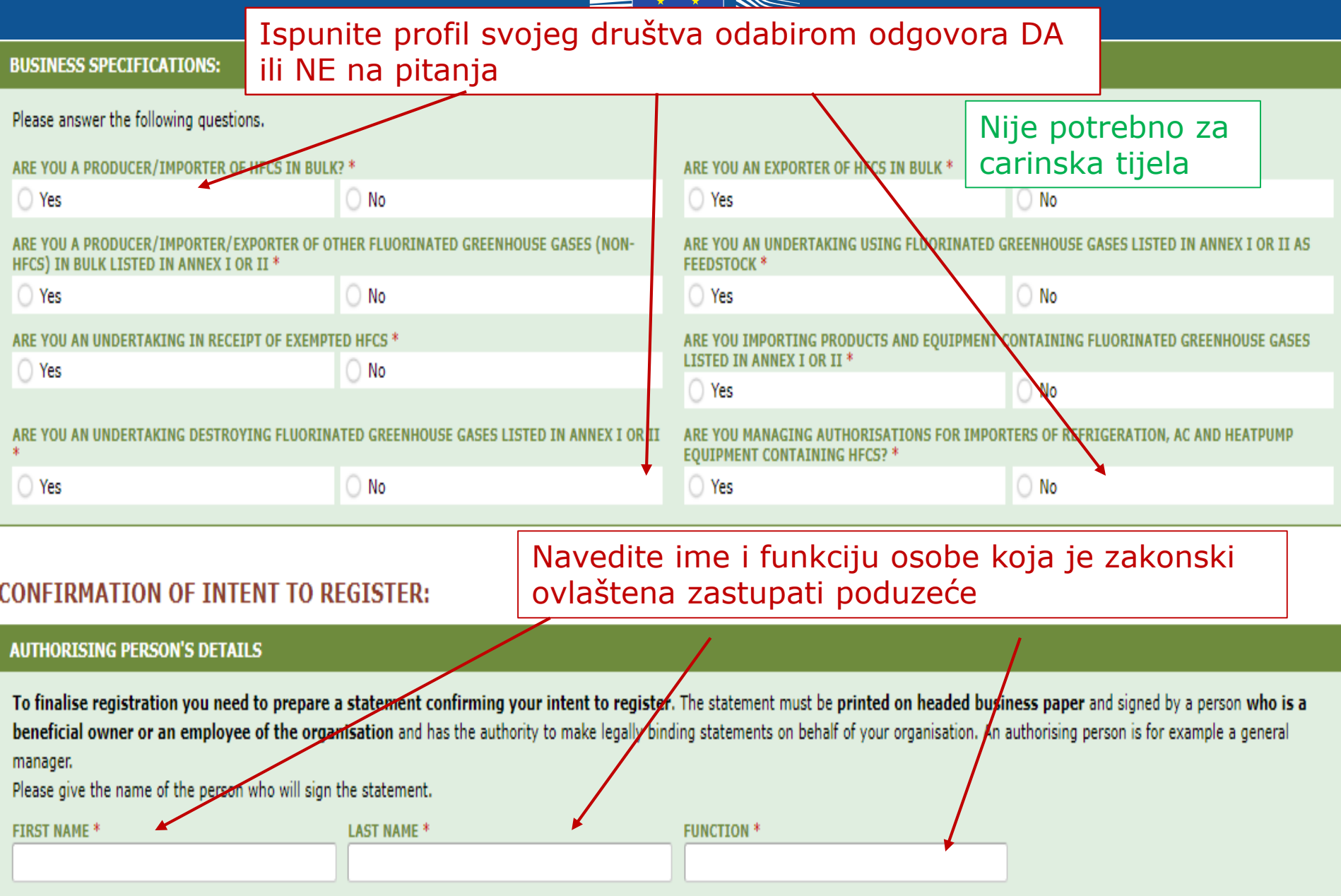

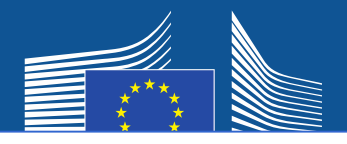

## Trgovačko društvo izvan EU-a mora

- 1. navesti vlastiti jedinstveni EORI broj
- 2. priložiti relevantni službeni dokument na kojem su navedeni ime i pravni oblik
- 3. priložiti ovjereni prijevod tog dokumenta na engleski jezik
- 4. imenovati jedinog predstavnika u EU-u, koji je trgovačko društvo s poslovnim nastanom u EU-u radi usklađivanja sa zahtjevima iz Uredbe (EU) br. 517/2014 o fluoriranim stakleničkim plinovima

## Napomena: Glavni korisnik mora biti zaposlenik ili stvarni vlasnik jedinog predstavnika u EU-u. Kasnije se

mogu dodati i drugi korisnici.

| ORGANISATION DETAILS:                             |        |             |                                              |                    |    |
|---------------------------------------------------|--------|-------------|----------------------------------------------|--------------------|----|
| ORGANISATION NAME (AND LEGAL FORM) *              |        |             | TELEPHONE * 0                                | WEBSITE            | _  |
|                                                   |        |             |                                              |                    |    |
| STREET *                                          | NUMBER | POSTAL CODE | CITY *                                       | COUNTRY *          |    |
|                                                   |        |             |                                              | Brazil             | Ð, |
| EORI NUMBER * 🕒 🖾 MORE INFO                       |        |             |                                              |                    |    |
|                                                   | 2      |             | 3                                            |                    |    |
| 2 <sup>a</sup> Check if your EORI number is valid | 2      |             |                                              |                    |    |
| UP CAD COMPANY IDENTIFICATION *                   |        |             | UPLOAD CERTIFIED TRANSLATION (EN) OF COMPANY | Y IDENTIFICATION * |    |
| No file selected                                  | BROWSE | UPLOAD      | No file selected                             | BROWSE UPLOAD      |    |
|                                                   |        |             |                                              |                    |    |
|                                                   |        |             |                                              |                    |    |

#### EU ONLY REPRESENTATIVE DETAILS :

| ORGANISATION NAME *                                                               |             | TELEPHONE * | WEBSITE   |
|-----------------------------------------------------------------------------------|-------------|-------------|-----------|
|                                                                                   | NIMBED      |             | COUNTRY & |
|                                                                                   | INTER       |             | ¢         |
| FIRST NAME *                                                                      | LAST NAME * | FUNCTION    | E-MAIL *  |
|                                                                                   |             |             |           |
| VAT NUMBER *                                                                      |             |             |           |
| Check if your EU VAT number is valid or<br>check with your Member State authority |             | 4           |           |
|                                                                                   |             |             |           |

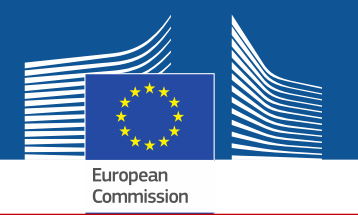

Ako označite jedno od polja za pristanak, vaše će trgovačko društvo biti registrirano u "alatu za povezivanje". Taj alat omogućuje nositeljima kvota i društvima koja traže odobrenja za kvote da pronađu jedni druge i stupe u kontakt. Kako bi bila prikazana, društva moraju dati pristanak.

#### CONSENT

Do you agree that your company name is included in a list of companies seeking authorisations which is displayed in the Fgas Portal and visible to other registered companies? (N.B.: Other Companies would thus be able to contact you by clicking on your company name. This enables you to get in touch with e.g. companies holding quota)

Pristanak uvoznika prethodno napunjene opreme (koji traže odobrenje)

#### CONSENT

Do you agree that your company name is included in a list of potential quota holders which is displayed in the Fgas Portal and visible to other registered companies?
(N.B.: Other registered companies would thus be able to contact you by clicking on your company name. This enables you to get in touch with companies seeking e.g. quota authorisations or quota transfers.)

Pristanak uvoznika/proizvođača velikih količina fluorougljikovodika (nositelja kvota za npr. davanje odobrenja)

# **Obrazac za registraciju**

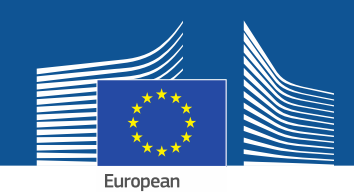

#### **CONFIRMATION OF INTENT TO REGISTER:**

| AUTHORISING PERSON'S DETAILS |
|------------------------------|
|------------------------------|

To finalise registration you need to prepare a statement confirming your intent to register. The statement must be printed on headed business paper and signed by a person who is a beneficial owner or an employee of the organisation and has the authority to make legally binding statements on behalf of your organisation. An authorising person is for example a general manager.

Please give the name of the person who will sign the statement.

| 1  |       |     |
|----|-------|-----|
| 1. | FIRST | NAM |

LAST NAME \*

FUNCTION \*

#### **REGISTRATION FORM STATEMENT**

Verify if all fields in your registration form are completed correctly and download the statement confirming your intent to register. Next upload a signed copy. Note that if you change anything in your registration form then the information in the statement must also be updated. If you update the registration form you must download a new statement.

|    | DOWNLOAD STATEMENT<br>DOWNLOAD |    | JPLOAD THE SIGNED STATEMENT * |        |        |
|----|--------------------------------|----|-------------------------------|--------|--------|
| 2. |                                | 4. | No file selected              | BROWSE | UPLOAD |
|    |                                |    |                               |        |        |

- 1. Unesite podatke o osobi koja daje odobrenje.
- 2. Preuzmite izjavu iz registracijskog obrasca (klik na DOWNLOAD). Sustav generira tu izjavu iz podataka koje ste prethodno unijeli.
- 3. Ispišite izjavu na poslovnom papiru sa zaglavljem, na kojem će stvarni vlasnik ili zaposlenik organizacije koji je ovlašten davati pravno obvezujuće izjave u ime organizacije navesti datum i potpisati se.
- 4. Skenirajte izjavu i učitajte je u sustav. Važno je da dokument učita odabrani voditelj računa kako bi ga sustav naveo kao "glavnog korisnika".

U slučaju trgovačkih društava izvan EU-a datum i potpis na izjavu mora staviti i jedini predstavnik.

## Od carinskih se tijela ne traži da dostave obrazac za financijsku identifikaciju.

#### FINANCIAL IDENTIFICATION FORM

Please download the financial identification form. Please fill in the form, date and sign it by the account holder, and have it stamped and signed by a representative of your bank. Please upload the completed copy.

Note: In case of non-EU companies this form needs to be completed by the OR and signed by an EU-based bank.

|   | OWNLOAD FINANCIAL ID |    | PLOAD FINANCIAL ID |        |        |
|---|----------------------|----|--------------------|--------|--------|
| • | DOWNLOAD             | 4. | No file selected   | BROWSE | UPLOAD |
|   |                      |    |                    |        |        |

- 1. Preuzmite obrazac za financijsku identifikaciju (klik na DOWNLOAD).
- 2. Ispunite obrazac, na kojem vlasnik računa navodi datum i potpisuje ga (bankovni račun mora se nalaziti u Uniji, a poduzeće ga mora upotrebljavati za svoje poslovne aktivnosti).
- 3. Datum i potpis na obrazac stavlja i predstavnik banke (poželjna opcija) ili priložite originalni službeni bankovni izvod koji obuhvaća posljednja tri mjeseca. U potonjem slučaju obrazac i bankovni izvod trebalo bi spojiti u jedan dokument.
- 4. Skenirajte i učitajte obrazac (po potrebi s bankovnim izvodom) u sustav. Napomena za trgovačka društva izvan EU-a: Obrazac za financijsku identifikaciju mora ispuniti jedini predstavnik u EU-u.

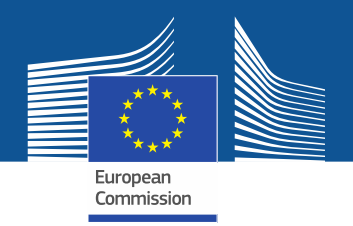

| COMPLEMENTARY INFORMATION (TO BE COMPLETED ONLY AFTER SPECIFIC REQUEST F | ROM THE COMMISSION)                                                              |
|--------------------------------------------------------------------------|----------------------------------------------------------------------------------|
| INFORMATION ON BENEFICIAL OWNERS:                                        | INFORMATION ON LINKED UNDERTAKINGS:                                              |
| ADD OWNERS                                                               | ADD LINKED UNDERTAKINGS                                                          |
| INFORMATION ON ADDITIONAL EVIDENCE:                                      |                                                                                  |
| ADD ADDITIONAL EVIDENCE                                                  |                                                                                  |
| Komisija može zatražiti dodatne informacije                              | FINANCIAL STATEMENT OF PREVIOUS YEAR   No file selected BROWSE                   |
| Komisije (EU) 2019/661 od 25. travnja 2019.                              | BUSINESS PLAN FOR FUTURE ACTIVITIES       No file selected     BROWSE     UPLOAD |
| o osiguravanju neometanog funkcioniranja                                 | OVERVIEW OF PREVIOUS BUSINESS ACTIVITIES                                         |
| <u>elektroničkog registra kvota za stavljanje</u>                        | No file selected BROWSE UPLOAD                                                   |
| <u>fluorougljikovodika na tržište</u> .                                  | PROOF OF MANAGEMENT STRUCTURE                                                    |
| Te informacije i dokaze poduzeće mora                                    | No file selected BROWSE UPLOAD                                                   |
| dostaviti samo na zahtjev i to u roku od 10<br>radnih dana.              |                                                                                  |
|                                                                          |                                                                                  |
| UNDO                                                                     | SUBMIT SAVE                                                                      |

Nakon što ispunite predloške i učitate obje izjave, kliknite na "SUBMIT".

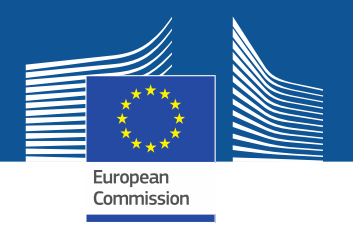

Ako imate pitanja ili želite pronaći više informacija i smjernica, posjetite internetsku stranicu F-Gas:

https://webgate.ec.europa.eu/fgas

Napominjemo da su države članice EU-a odgovorne za provedbu Uredbe o fluoriranim stakleničkim plinovima. Njihovi podaci za kontakt mogu se

pronaći na: MS Contact List